## COMPARTIR AGENDA DE CORREO INSTITUCIONAL

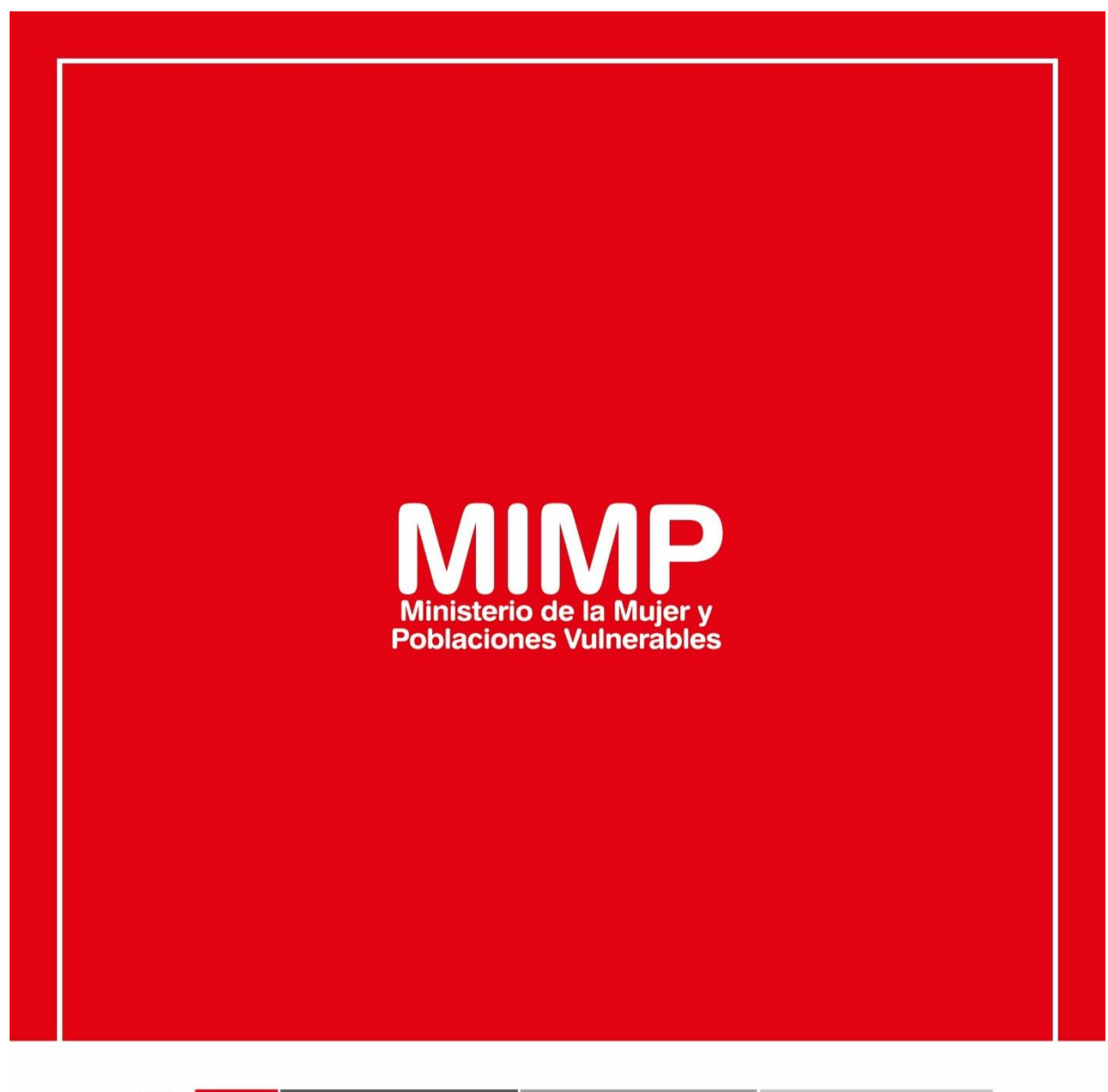

PERÚ

Ministerio de la Mujer y Poblaciones Vulnerables

ecretaría General

Oficina General de Administración

Oficina de Tecnologías de la Información

Jr. Camaná 616, Cercado de Lima Teléfono: 626-1600

www.mimp.gob.pe

## COMPARTIR AGENDA DE CORREO INSTITUCIONAL

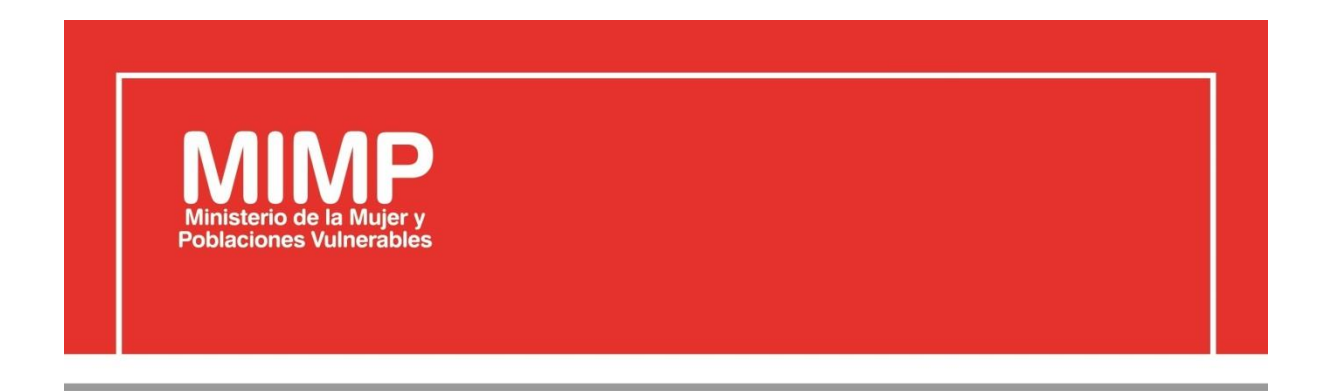

# MANUAL DE USUARIO COMPARTIR AGENDA DEL CORREO INSTITUCIONAL

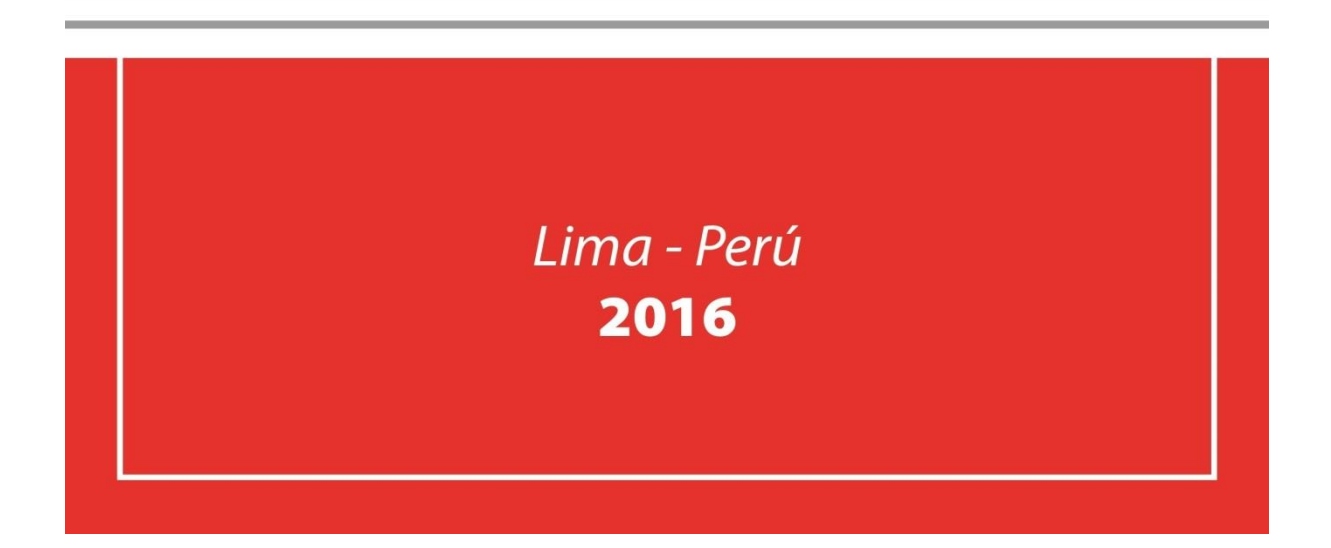

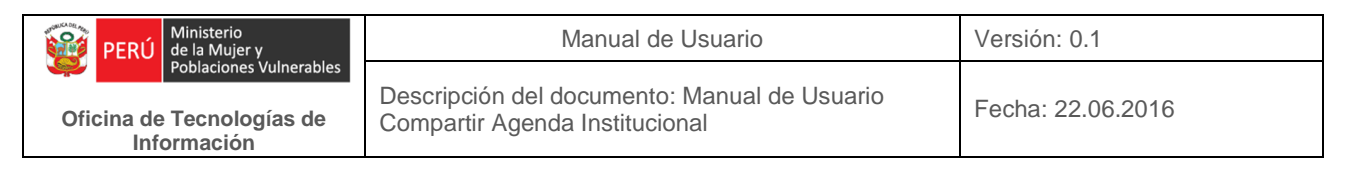

## Revisión

| Fecha Versión  |     | Descripción                                         | Autor                                                                                      |  |
|----------------|-----|-----------------------------------------------------|--------------------------------------------------------------------------------------------|--|
| 22-06-2016 0.1 |     | Manual de Usuario Compartir<br>Agenda Institucional | Elizabeth Sotelo Baca<br>Especialista de Soporte Técnico                                   |  |
| 08-07-2016     | 1.0 | Manual de Usuario Compartir<br>Agenda Institucional | Melvin Angel Gago Rodrigo<br>Director II de la Oficina de<br>Tecnologías de la Información |  |
|                |     |                                                     |                                                                                            |  |

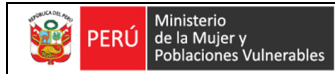

Oficina de Tecnologías de Información

# **ÍNDICE**

| 1. | Obj | jetivo                                          | 3 |
|----|-----|-------------------------------------------------|---|
| 2. | Pas | os a seguir para compartir Agenda Institucional | 3 |
|    | a.  | Ingreso al correo institucional                 | 3 |
|    | b.  | Compartir Agenda Institucional                  | 4 |

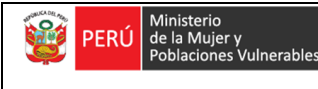

Oficina de Tecnologías de Información

## **Compartir Agenda Institucional**

### 1. Objetivo

Las diferentes direcciones y/u oficinas de MIMP agendan las reuniones programadas según su competencia, además es necesario compartir la agenda con las personas participantes a dicha reunión programada.

El compartir la Agenda Institucional debe ser realizado por el mismo usuario, cabe precisar que el área de soporte brinda por primera vez la capacitación al personal.

### 2. Pasos a seguir para compartir Agenda Institucional

#### a. Ingreso al correo institucional

Se requiere ingresar a la intranet, en el cual encontraremos el link del Correo Vía Web. Dar clic.

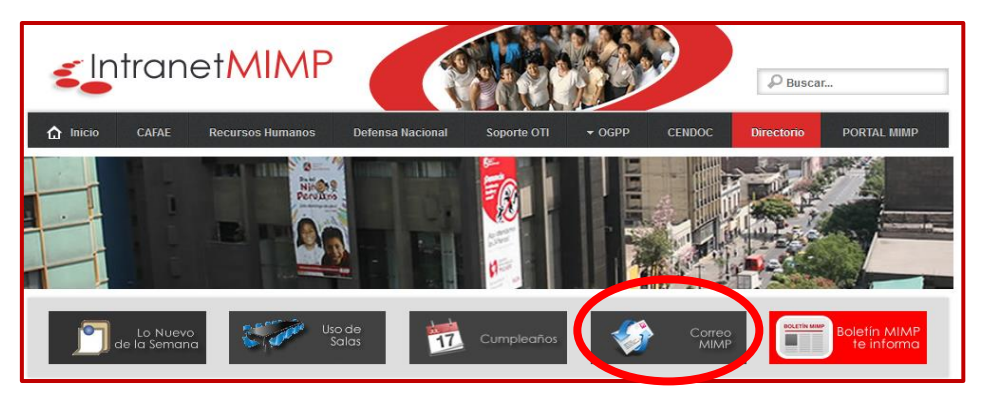

Figura Nº1 Ingreso al Correo MIMP

Es abrirá la ventana del logeo del correo MIMP, en este escribirá su usuario y clave.

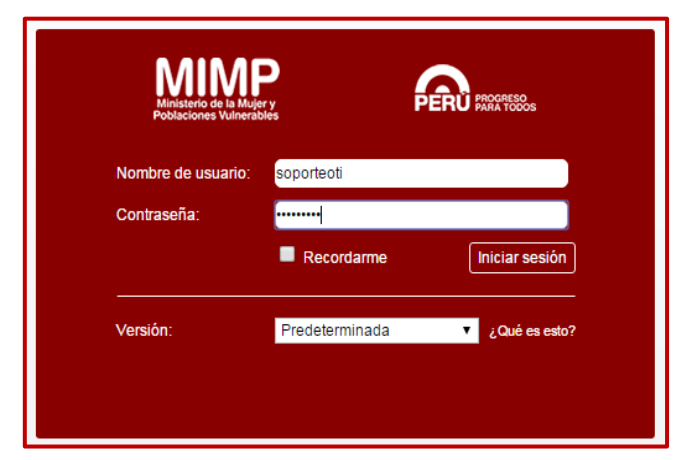

Figura Nº2 Acceso al Correo MIMP

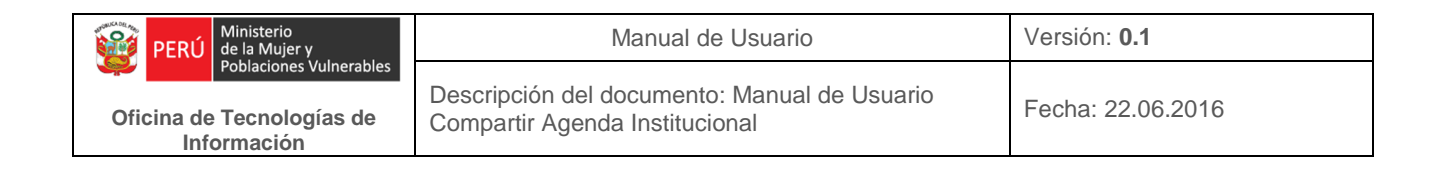

#### b. Compartir Agenda Institucional

Una vez ingresado al correo web, en la parte superior encontraremos la opción de Agenda, al cual daremos Clic.

| Correo Contactos Agenda                                                         | Tareas Preferencias                                                                                                    |      |  |  |  |  |
|---------------------------------------------------------------------------------|----------------------------------------------------------------------------------------------------|------|--|--|--|--|
| 🖂 Nuevo mensaje 🔹                                                               | Responder Responder a todos Reenviar Archivo Eliminar Spam 📥 🕶 🖉 🕶 A                                                                                                    | ccio |  |  |  |  |
| ▼ Carpetas de correo 🔅                                                          | □ Ordenado por Fecha ∇ 100 de 898 mensaje                                                                                                    | 25   |  |  |  |  |
| 🛓 Bandeja de entrada 🛛 🔻                                                        | 🗌 🛛 catl 16:54                                                                                                    |      |  |  |  |  |
| Enviados                                                                        | 🍙 Fwd: REVISION DE MULTIFUNCIONAL - Le envio lo solicitado. Saludos. Judith Cajo Servicio Te 🏲                                                                                                    | ш    |  |  |  |  |
| <ul> <li>Borradores (4)</li> <li>Spam</li> <li>Papelera</li> </ul>              | <ul> <li>Wilfredo Paz</li> <li>16:32</li> <li>RV: pOSTFIRMA: Alejandro Vilchez De los Rios - A quien corresponda, Se solicita implem: </li> </ul>                                                                                                    |      |  |  |  |  |
| <ul> <li>Correo electrónico no deseado</li> <li>Elementos eliminados</li> </ul> | Luis Arturo Rodriguez Carrillo     Arturo Rev PROBLEMAS CON STD - Estimados Soporte Tecnico, Se procedió a atender lo solicita 🧷 🏲                                                                                                    |      |  |  |  |  |
| Elementos enviados Búsquedas                                                    | Image: Second state of the second state of the second s |      |  |  |  |  |
| Etiquetas 🌣                                                                     | Jean Javier Torres Salas 16:13                                                                                                    |      |  |  |  |  |
| ▶ Zimlets                                                                       | 📄 Reinicio por actualización - Buenas tardes, habiéndose actualizado el día de hoy la conso 🖉  🗎                                                                                                    |      |  |  |  |  |
|                                                                                 | Claudia Patricia Salazar Llerena 16:00                                                                                                    |      |  |  |  |  |

Figura Nº3 Acceder a la opción

Luego en la parte izquierda visualizaremos nuestra agenda, en ella daremos clic derecho y nos aparecerá la opción de Compartir Agenda.

| MIMP                    |             |                     |                           | 🖬 🕶 Buscar                         | ٩                      | Pool Soporte Técnico 👻 |
|-------------------------|-------------|---------------------|---------------------------|------------------------------------|------------------------|------------------------|
| Correo Contactos Age    | nda Tarea   | s Preferencias      |                           |                                    |                        | <u>ى</u>               |
| 🛗 Nueva cita            | - Elimina   | r 🗁 🖉 🖷 🖶           | Hoy                       | 🔶 2/11 - 6/11 🏟 D                  | Día Semana laboral     | Semana Mes Lista       |
| ▼ Agendas               | 2015        | Lun, 2 de Noviembre | Mar, 3 de Noviembre       | Mié, 4 de Noviembre                | Jue, 5 de Noviembre    | Vie, 6 de Noviembre    |
| Agenda                  |             |                     |                           |                                    |                        |                        |
| Papelei 🔄 Nueva Agenda  | [In]        | 08:00               |                           |                                    |                        | · · ·                  |
| Búsquedas X Eliminar    | ndu         | REUNION CON         | 08:3 08:30                | 08:30                              | 08:30                  | 08:30                  |
| Etiquetas 📥 Mover       |             | PISO 10 OGRH        | FLU REUNION DE<br>DEL DIT | FLUJOGRAMA DEL<br>PLAN NACIONAL DE | FLUJOGRAMA<br>DEL PLAN | FLUJOGRAMA<br>DEL PLAN |
| Zimlets     Zimlets     | ides (r)    |                     | NA PISO 6                 | LA S PERSONAS                      | NACIONAL DE            | NACIONAL DE            |
| 📥 Abrir en una v        | ntana nueva |                     | ADULTAS                   | 8 PISO-SALA DE                     | AD 10:30 - APOYO TEC   | ADULTAS                |
|                         |             |                     | 3 PISO -                  | REUNION                            | 5 PISO-SALA DE         | 5 PT 11/20             |
|                         | 12:00       |                     |                           | 12.00                              | RELINION DEEC          | REUNION                |
|                         |             | 13:00               |                           |                                    |                        | PREMIACION DE          |
|                         | 13:00       | )                   |                           |                                    |                        | DGA                    |
|                         | 14:00       |                     |                           | 14:00                              |                        |                        |
|                         |             |                     |                           | REUNION Comisión                   |                        |                        |
|                         | 15:00       | )                   |                           | Multisectorial                     |                        |                        |
|                         | 16:00       |                     |                           | PISO 5                             |                        |                        |
|                         |             |                     |                           |                                    |                        |                        |
| ◀ ◀ Noviembre de 2015 ▸ | ₩ 17:00     | )<br>               |                           | 17-20                              |                        |                        |
|                         | S 18:00     | )<br>               |                           | REUNION DE DIT                     |                        |                        |
| 8 9 10 11 12 <b>13</b>  | 14          |                     |                           | PISO 6 AUDITORIO                   |                        |                        |
| 15 16 17 18 19 20       | 21 19:00    |                     |                           | 19:30                              |                        |                        |
| 22 23 24 25 26 27       | 28 20:00    |                     |                           |                                    |                        |                        |
| 6 7 8 9 10 11           | 12          |                     |                           |                                    | -                      | -                      |

Figura Nº4 Opción de Compartir Agenda

| PERÚ Ministerio de la Mujer y            | Manual de Usuario                                                              | Versión: 0.1      |  |
|------------------------------------------|--------------------------------------------------------------------------------|-------------------|--|
| Oficina de Tecnologías de<br>Información | Descripción del documento: Manual de Usuario<br>Compartir Agenda Institucional | Fecha: 22.06.2016 |  |

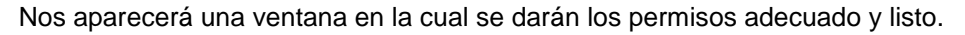

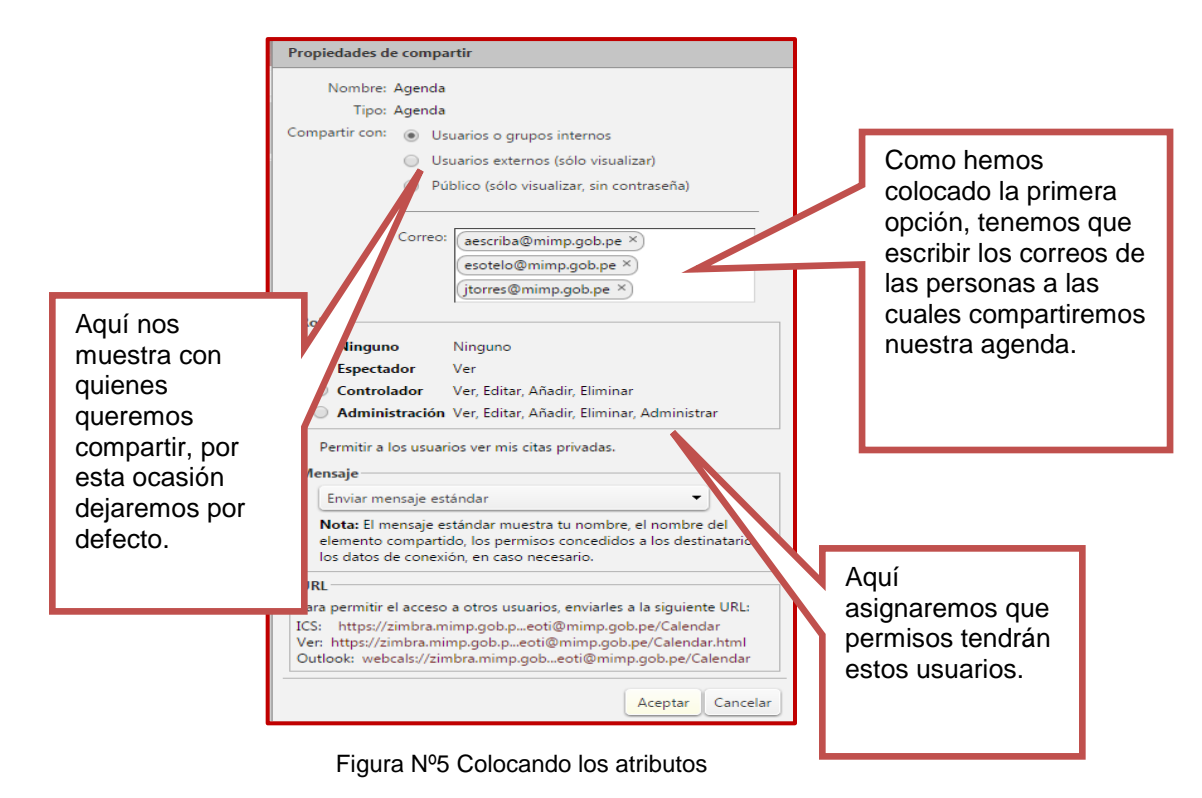

Compartido la agenda posteriormente recibirá un mensaje en el cual le indicará si acepta el compartido o rechaza el compartido.

| MIMP                     | 🖂 🔻 Buscar Q Alfonso Narcba Gamboa 🔻                                                                                              |
|--------------------------|----------------------------------------------------------------------------------------------------|
| Correo Contactos A       | genda Tareas Preferencias 🗸 🕑                                                                                                    |
| Nuevo mensaje            | Responder 🛛 Responder a todos 📄 Reenviar 📄 Archivo 🔤 Eliminar 🖉 Spam 📄 🍘 🕶 🖉 🕶 🗍 Acciones 👻 100 de 505 mensajes 🛛 Seguir          |
| ▼ Carpetas de correo 🔅 📤 | 🔲 🏲 🕇 🛷 🔹 🙆 De 🛛 🖉 Asunto Carpeta Tamañ Recibido 🗸                                                                                |
| 🛓 Bandeja de entrada 🔻   | 🔲 💿 🔄 Pool de Especialistas 🛛 Share Created: Calendar shared by Pool Soporte Técnico - Pool Soporte Bandeja c 3 KB 🛛 05 de Novi 🔷 |
| 🔁 Enviados               | 🔲 💿 🕍 Soledad Galvez Riqu 🖉 Fwd: RE: ORDEN DE COMPRA ATENCION URGENTE AL MINISTERIO DE I Bandeja (41 KB 🛛 05 de Nov 🗸             |
| 🗊 Borradores             | Share Created: Calendar shared by Pool Soporte Técnico <sup>05</sup> de Noviembre                                                 |
| 🐻 Spam                   | De: (Pool de Especialistas)                                                                                                    |
| Papelera (1)             | Para: (Alfonso Narriso Escriba Gamboa)                                                                                            |
| Archives                 |                                                                                                    |
| Borrador                 | Aceptar compartir Rechazar compartir                                                                                              |
| Elementos eliminados     | Pool Soporte Técnico has shared "Calendar" with Alfonso Narciso Escriba Gamboa                                                    |
| Elementos enviados       |                                                                                                    |
| Enviados                 | Shared item: Calendar (Calendar Folder)                                                                                           |
| ▼ 🛄 Shared Folders       | Owner: Pool Soporte Lechico                                                                                                    |
| 🗂 cet                    | Role: Viewer                                                                                                    |
| 🛅 Spam                   | Allowed actions: View                                                                                                    |
| Trash                    |                                                                                                    |
| Búsquedas 🔅              |                                                                                                    |
| ▼ Etiquetas 🔅            |                                                                                                    |
| · · · · ·                |                                                                                                    |
|                          |                                                                                                    |
|                          |                                                                                                    |
| 8 9 10 11 12 13 14       |                                                                                                    |
| 15 16 17 18 19 20 21     |                                                                                                    |
| 22 23 24 25 26 27 28     |                                                                                                    |
| <b>29 30</b> 1 2 3 4 5   |                                                                                                    |
| 6 / 8 9 10 11 12         |                                                                                                    |

Figura Nº6 Mensaje de Notificación

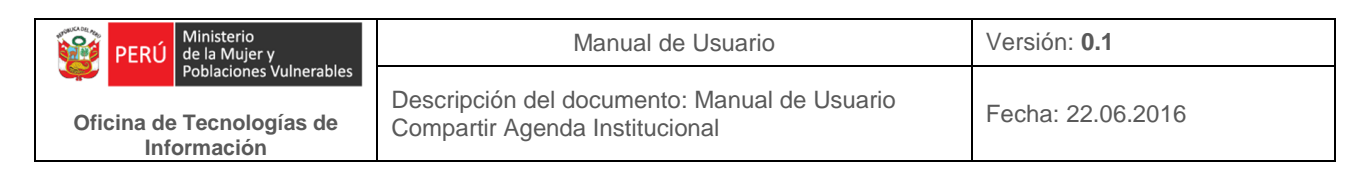

Al momento de Aceptar el correo nos aparecerá una ventana, en la cual nos pedirá un nombre de la agenda y el color que lo identificará.

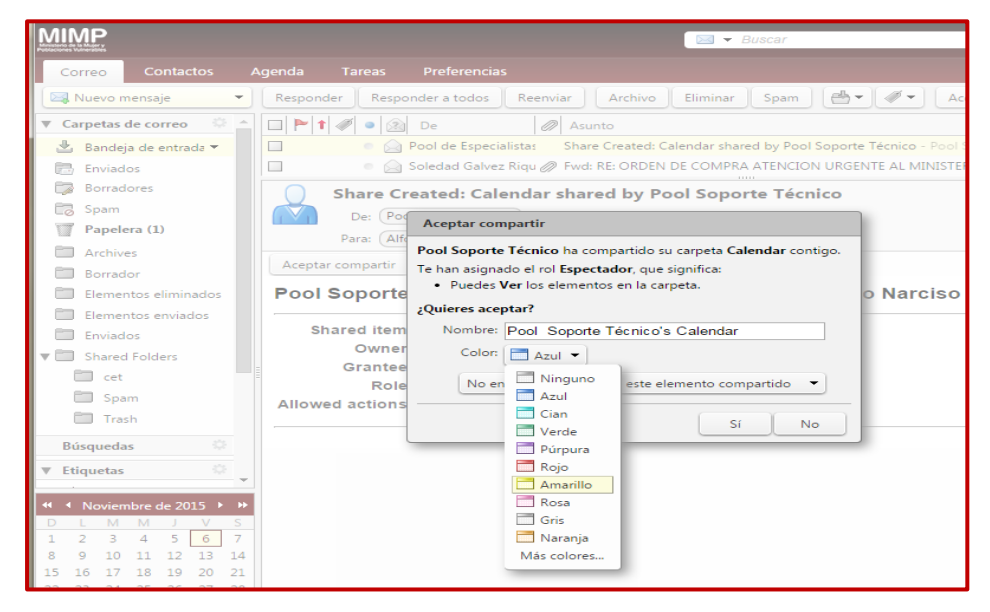

Figura Nº7 Mensaie de Notificación

En la agenda de la persona que hemos compartido aparecerá nuestra agenda, con el color que lo identifica, en caso que solo queramos ver una de ellas, desmarcaremos la agenda que no queramos visualizar. Y listo.

| MIMP                                    |          |                     |                     | 🖬 🔻 Buscar                    | Q A                    | lfonso Narcba Gamboa 👻 |
|-----------------------------------------|----------|---------------------|---------------------|-------------------------------|------------------------|------------------------|
| Correo Contactos A                      | Agenda   | Tareas Preferencia  | 5                   |                               |                        | ت<br>ت                 |
| Nueva cita 🔹                            | Eliminar |                     | Ноу                 | <b>4</b> 2/11 - 6/11 <b>•</b> | Día Semana laboral     | Semana Mes Lista       |
| 🔻 Agendas 🔅                             | 2015     | Lun, 2 de Noviembre | Mar, 3 de Noviembre | Mié, 4 de Noviembre           | Jue, 5 de Noviembre    | Vie, 6 de Noviembre    |
| 🔽 🗖 Agenda 🛛 🔻                          |          |                     |                     |                               |                        |                        |
| Papelera                                | 08:00    | 08:00               |                     |                               |                        |                        |
| 🔽 🗟 Pool Soporte Técnico's              |          | REUNION CON SKYPE   | 08:3 08:30          | 08:30                         | 08:30                  | 08:30                  |
| Búsquedas 🔅                             | 09:00    | PISO 10 OGRH        | FLU REUNION DE DIT  | FLUJOGRAMA DEL                | FLUJOGRAMA             | FLUJOGRAMA             |
| 🔻 Etiquetas 🔅                           | 10-00    |                     | NAC AUDITORIO       | LA S PERSONAS                 | NACIONAL DE            | NACIONAL DE LA         |
| 🖉 en proceso                            | 10.00    |                     | ADULTAS             | 8 PISO-SALA DE                | ADU 10:30 - APOYO TECN | ADULTAS                |
| 🏈 importante                            | 11:00    |                     | MAYORES             | REUNION                       | MAYORES                | MAYORES                |
| 🗳 ya esta                               |          |                     | 5 PISO -MOTAINO     | 12:00                         | RELINION DOEC          | DEI 11:30              |
| ▼ Zimlets                               | 12:00    | 13:00               |                     |                               |                        | PREMIACION DE          |
| WebEx                                   | 13:00    |                     |                     |                               |                        | LOS DIBUJITOS<br>DGA   |
| Y Emoticons                             |          |                     |                     |                               |                        |                        |
| Archivo                                 | 14:00    |                     |                     | 14:00<br>RELINION Comisión do |                        |                        |
|                                         | 15:00    | 15:00               |                     | Supervisión                   |                        |                        |
|                                         |          | reunion de apoyo    |                     | Multisectorial                |                        |                        |
|                                         | 16:00    | tecnico<br>piso 6   |                     |                               |                        |                        |
|                                         | 17:00    |                     |                     |                               |                        |                        |
|                                         | 17.00    |                     |                     | 17:30                         |                        |                        |
| 1 2 3 4 5 6 7                           | 18:00    |                     |                     | REUNION DE DIT                |                        |                        |
| 8 9 10 11 12 <b>13</b> 14               | 10.00    |                     |                     | PISO 6 AUDITORIO              |                        |                        |
| 15 16 17 18 19 20 21                    | 19:00    |                     |                     | 13:30                         |                        |                        |
| 22 23 24 25 26 27 28<br>29 30 1 2 3 4 5 | 20:00    |                     |                     |                               |                        |                        |
| 6 7 8 9 10 11 12                        |          |                     |                     |                               |                        | •                      |

Figura Nº8 Visualización del evento